### オンラインセミナー(ZOOM)にご参加いただくには

初めてZOOMを使用する方は、事前にパソコンの環境(カメラ・マイクなど)をご確認いただきます。 以下の手順に従い、お使いのパソコンでZOOMに正常に接続できるか、<u>ミーティングテスト</u>でお確 かめください。(※動作確認用のテストミーティングですので、主催者や他の受講者はおりません。)

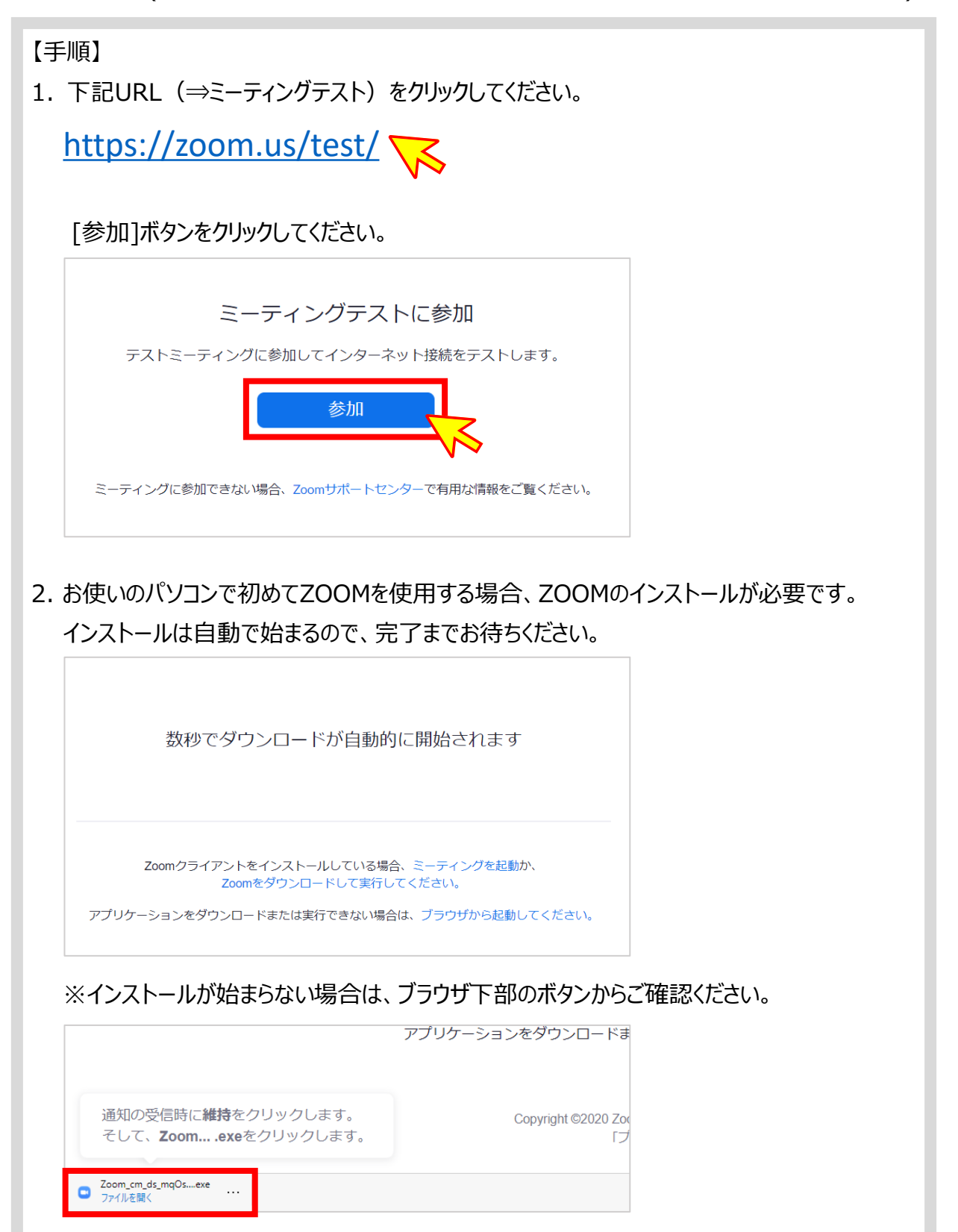

#### 福井コンピュータ株式会社

セミナー事前

# オンラインセミナー(ZOOM)にご参加いただくには

 ZOOMで受講の際に表示される名前をご入力いただきます。フルネームでご入力のあと、 [ミーティングに参加]ボタンをクリックしてください。
※[ミーティングに参加]をクリックすると、ビデオプレビュー画面が表示されます。カメラの動作に 問題なければ、[ビデオ付きで参加]をクリックしてください。

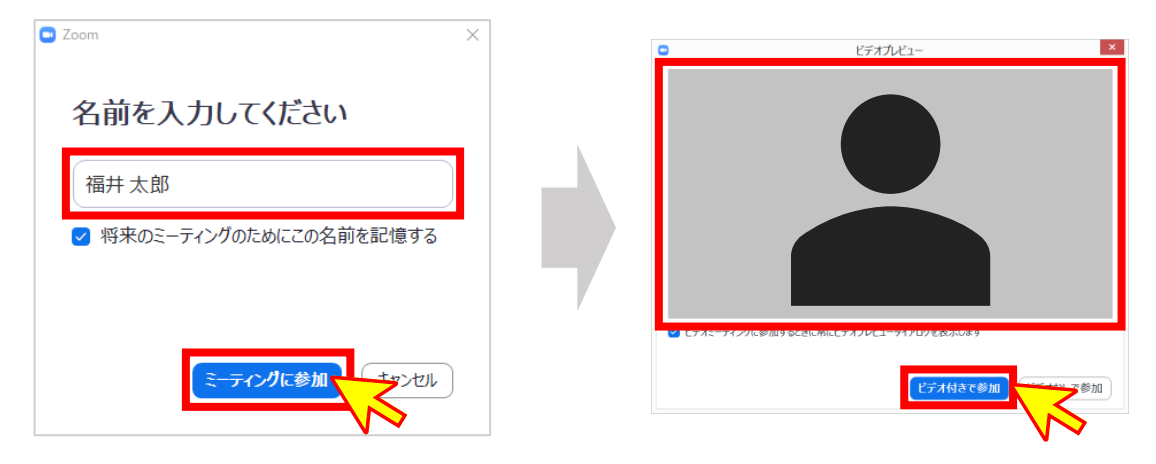

- 4.Webカメラ・スピーカー・マイクが正しく動作しているかを確認します。
  - ▶Webカメラ …ビデオプレビューにご自身の姿が映っているか確認してください。

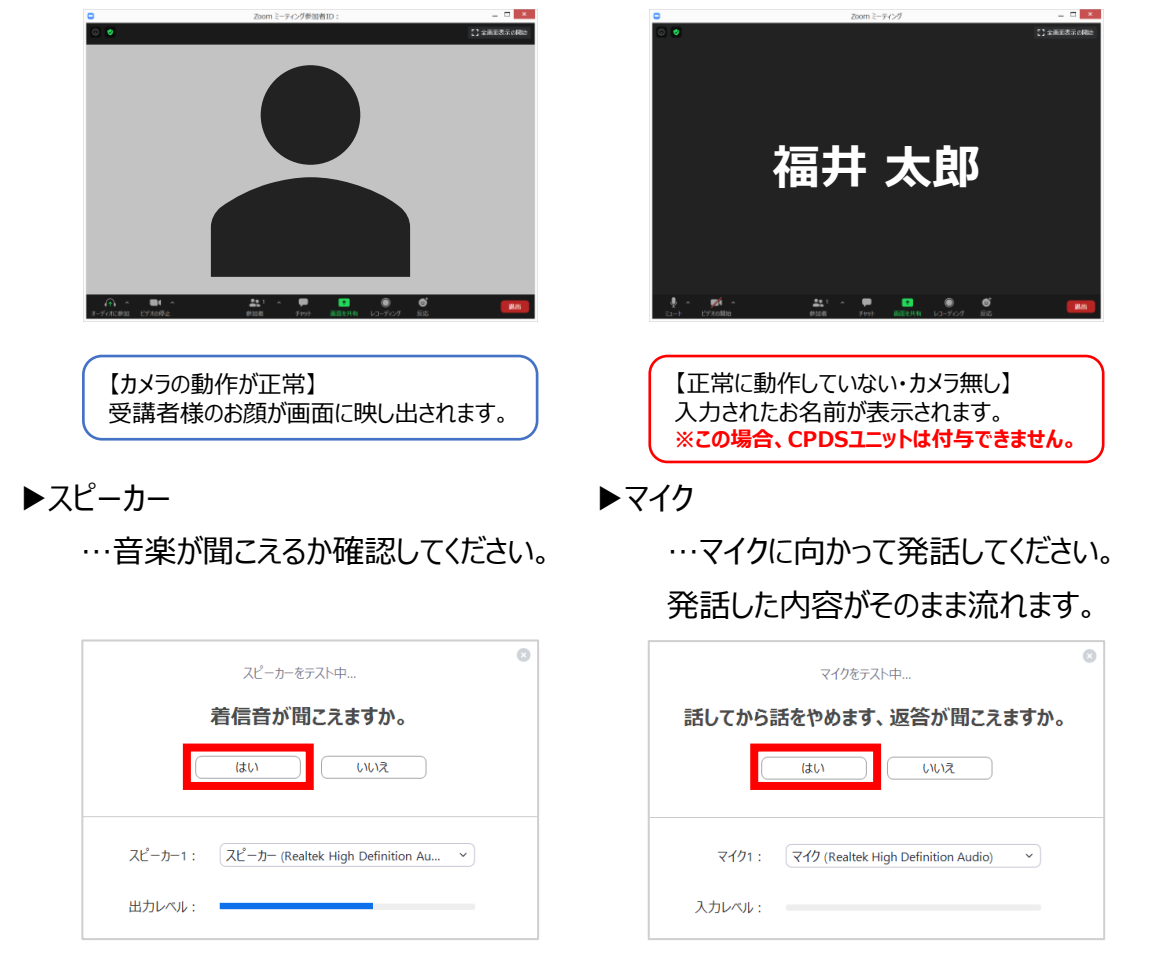

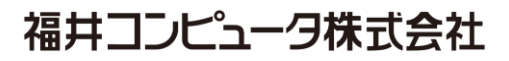

セミナー事前

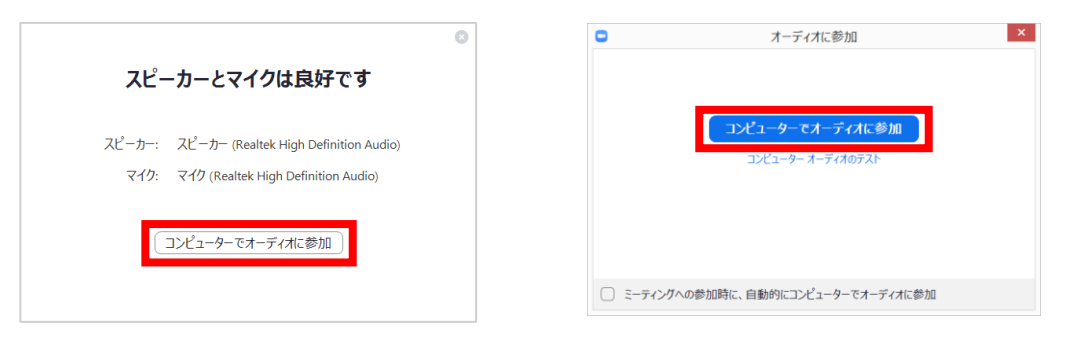

#### 福井コンピュータ株式会社

セミナー事前

# オンラインセミナー(ZOOM)にご参加いただくには

この度のオンラインセミナーは、ZOOMにて実施させていただきます。 接続可能時間になりましたら、下記の手順でZOOM会議にご参加ください。

【手順】 1. 会議ご案内のメールに記載されているリンクをクリックしてください。 Zoomミーティングに参加する https://zoom.us/j/ 2.ZOOMで受講の際に表示される名前をご入力いただきます。フルネームでご入力のあと、 [ミーティングに参加]ボタンをクリックしてください。 🗖 Zoom × ドデオプレドュー 名前を入力してください 福井 太郎 将来のミーティングのためにこの名前を記憶する オミーティングに参加するときに常にビデオプレ イングに参加 <u>キャンセル</u> ビデオ付きで参加 ビデオなしで参加 3.待機画面が表示されます。主催者から招待されるまでそのままお待ちください。

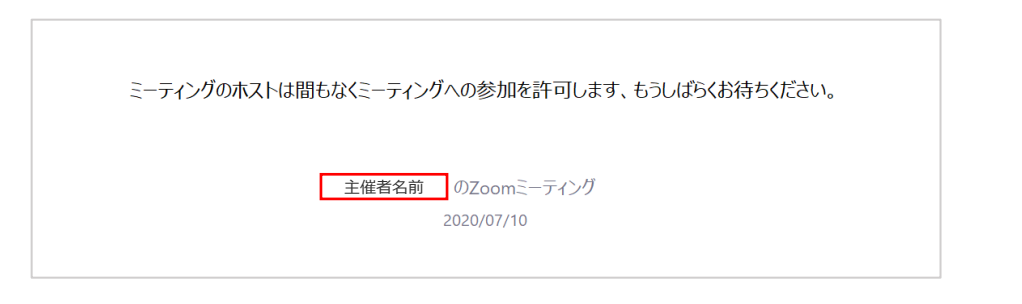

4.下記画面が表示されたら、[コンピューターでオーディオに参加]をクリックしてください。

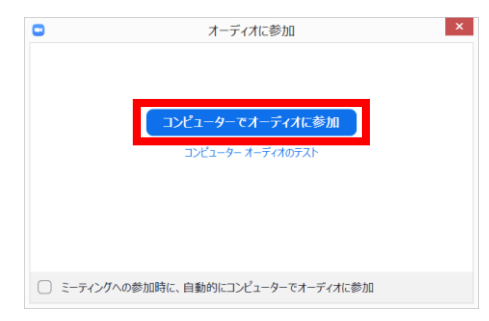

セミナー当日